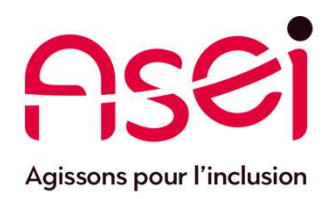

# Je suis en Télétravail.

## Télé ou Visioconférence par WhatsApp Effectuer un appel à plusieurs sur mon téléphone

02 avril 2020 ASEI – DIQPI - télétravail

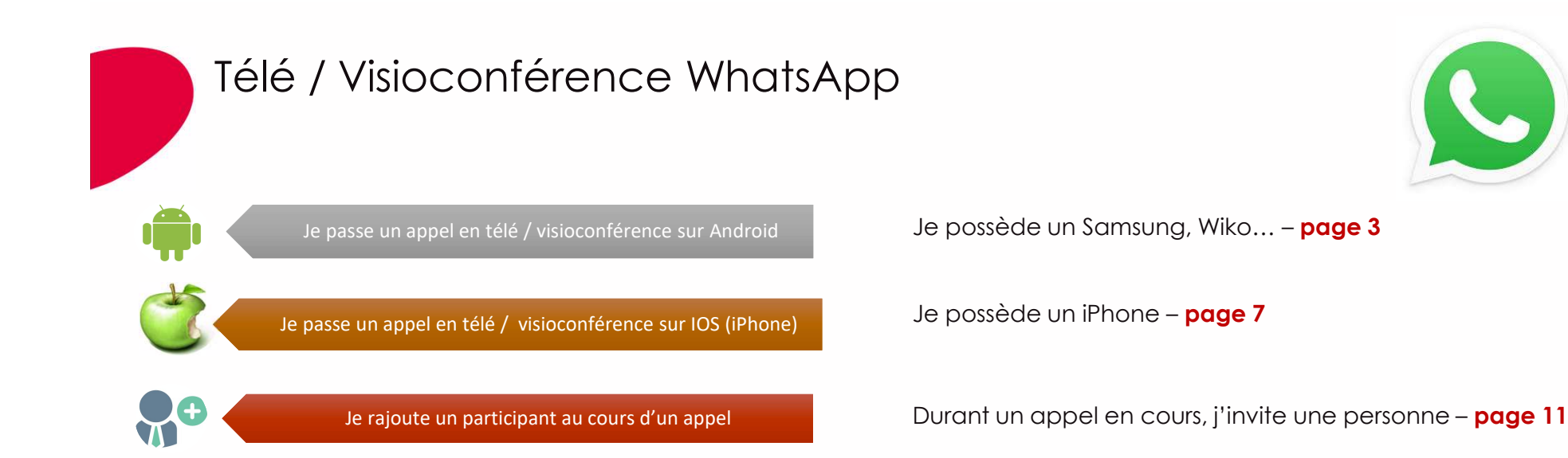

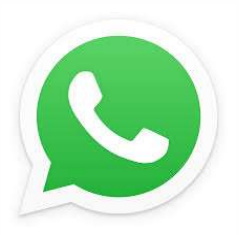

#### Maximum 4 personnes par appel Visio

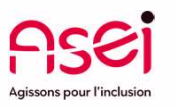

Page 2

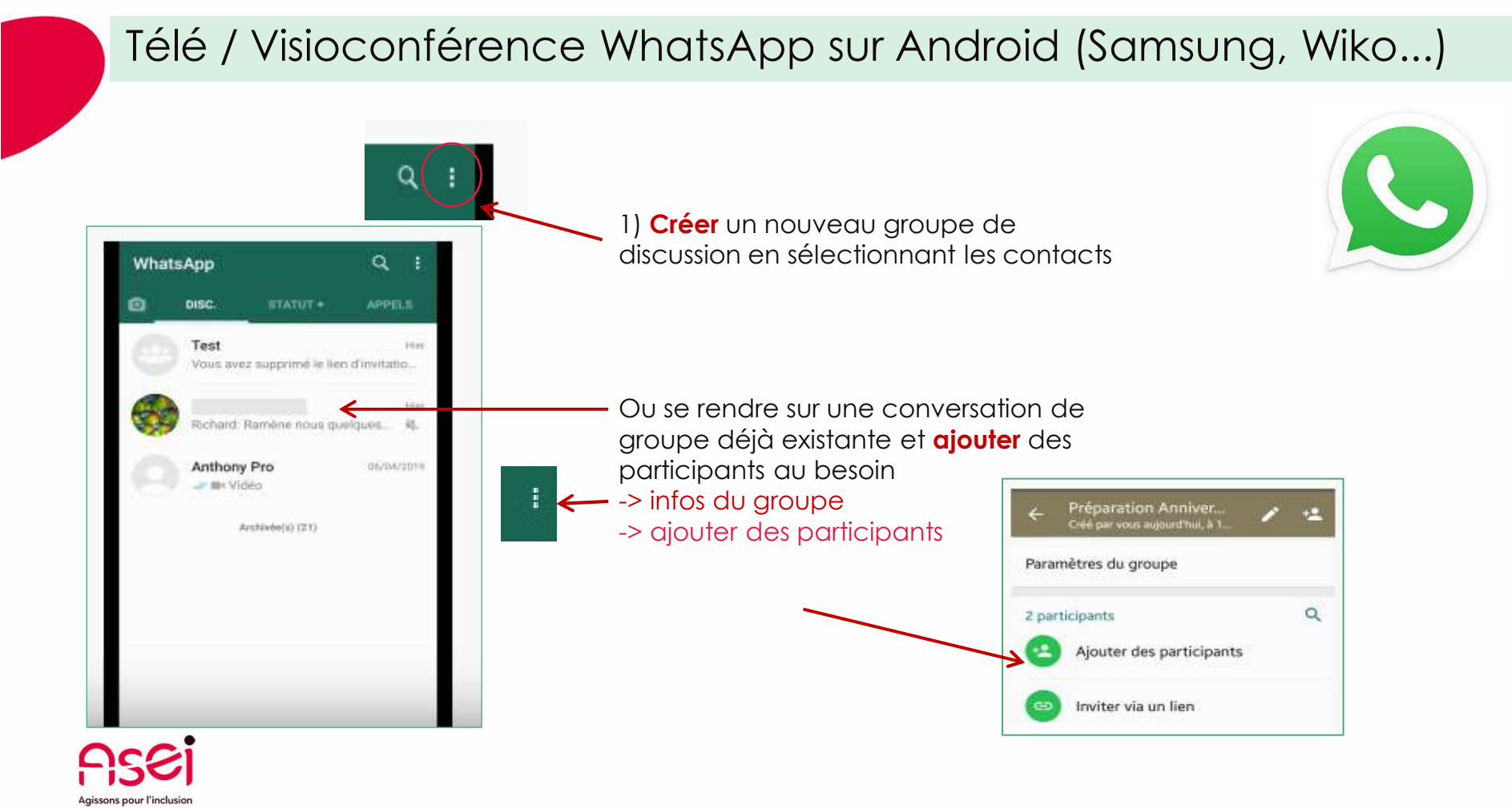

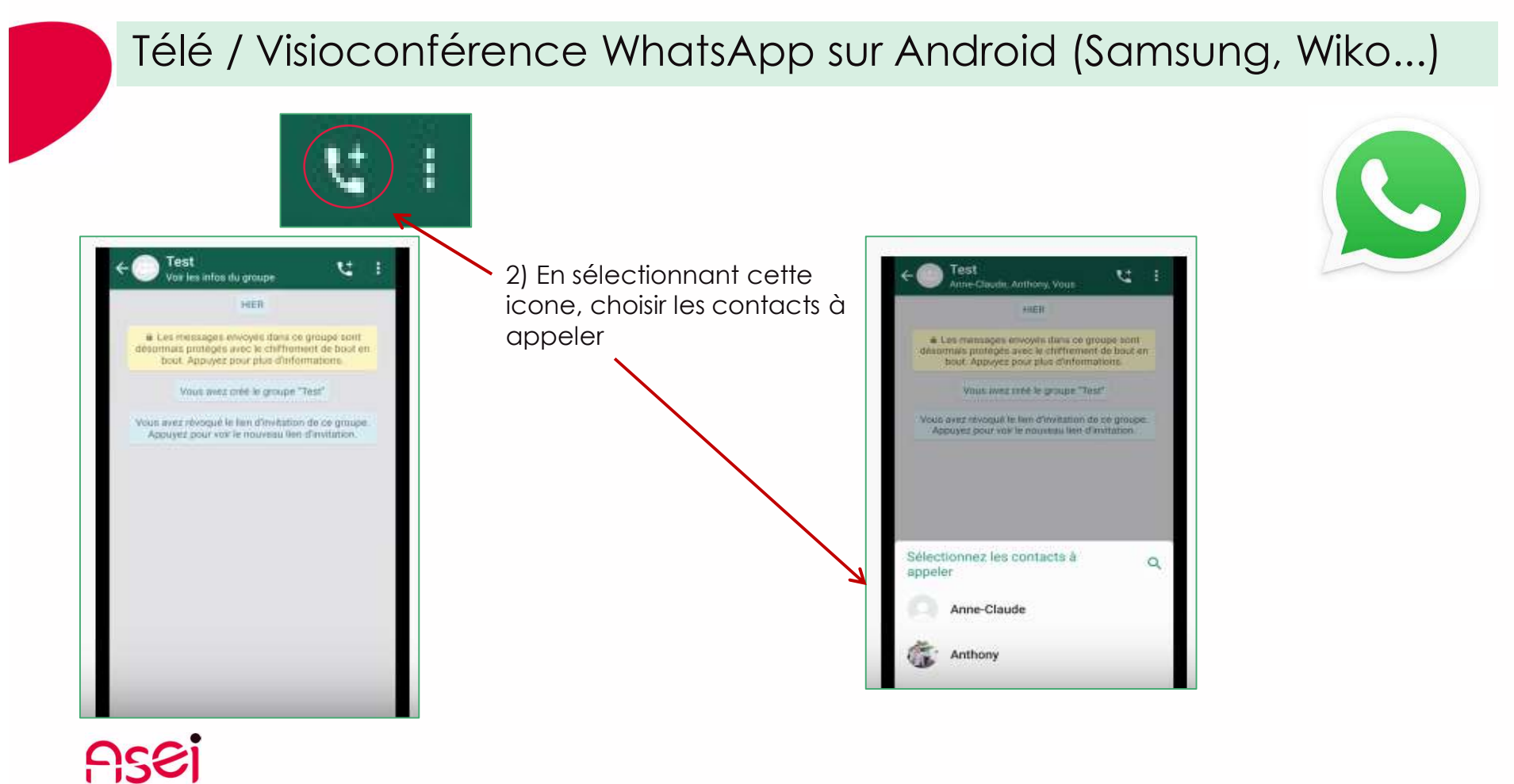

Agissons pour l'inclusion

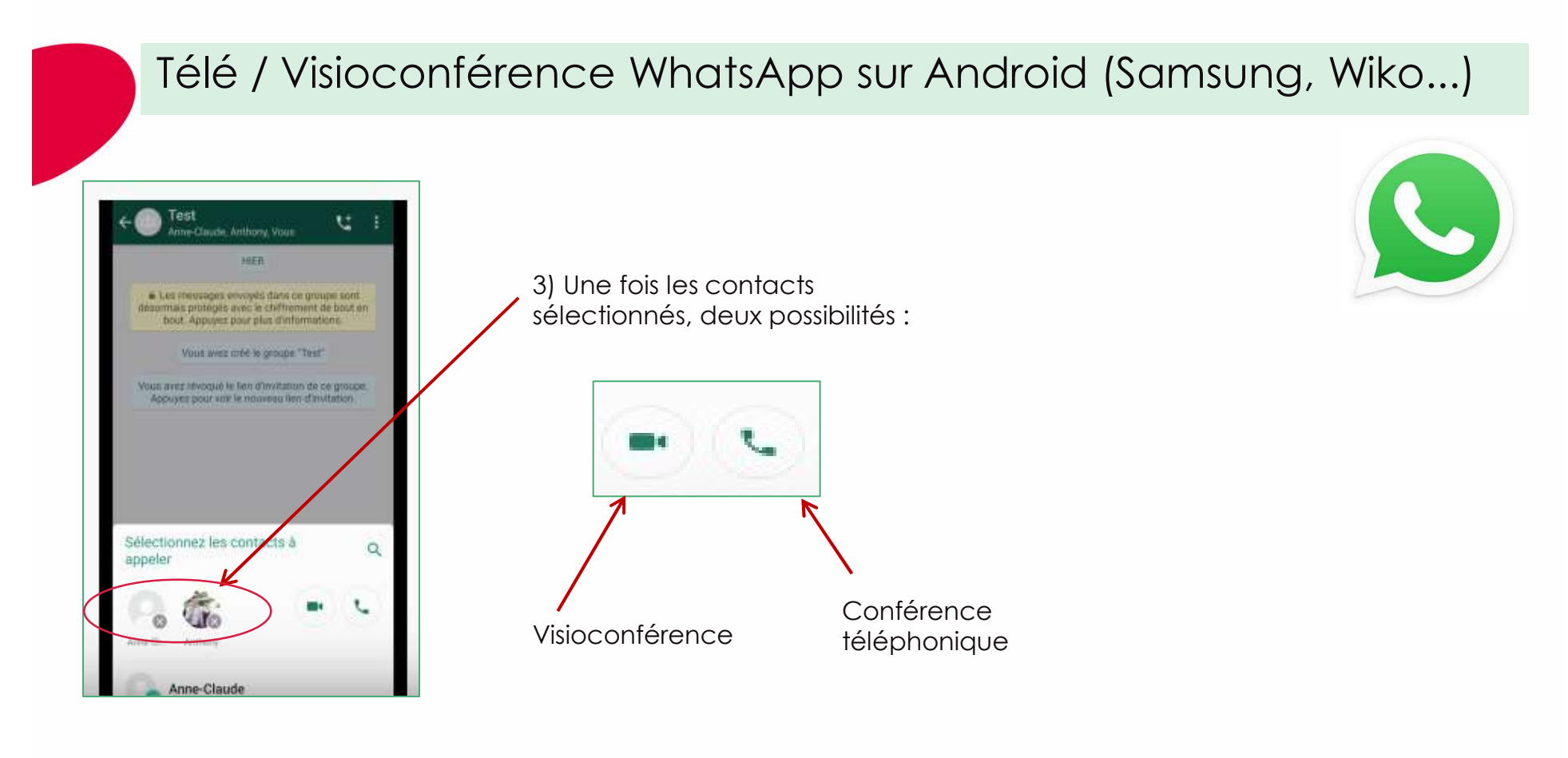

#### Télé / Visioconférence WhatsApp sur Android (Samsung, Wiko...)

Pour être inclus dans la télé / visio conférence, **les participants doivent faire partis de la liste de contacts**, à défaut l'application les considère comme inconnus et l'appel ne peut aboutir. Pour débloquer la situation :

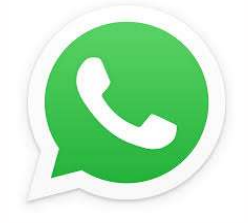

Afficher la liste des participants et se rendre dans les infos du groupe

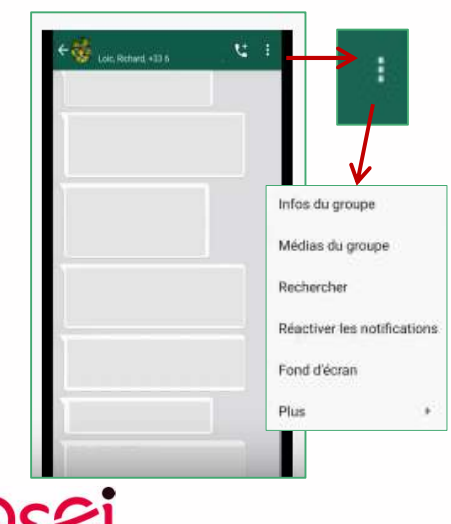

Faire dérouler la liste des participants, sélectionner le contact, sélectionner « enregistrer la liste de contact »

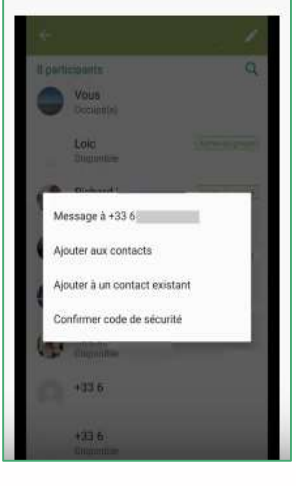

L'enregistrement permettra au contact de participer à la conférence téléphonique

#### Télé / Visioconférence WhatsApp sur IOS (Apple)

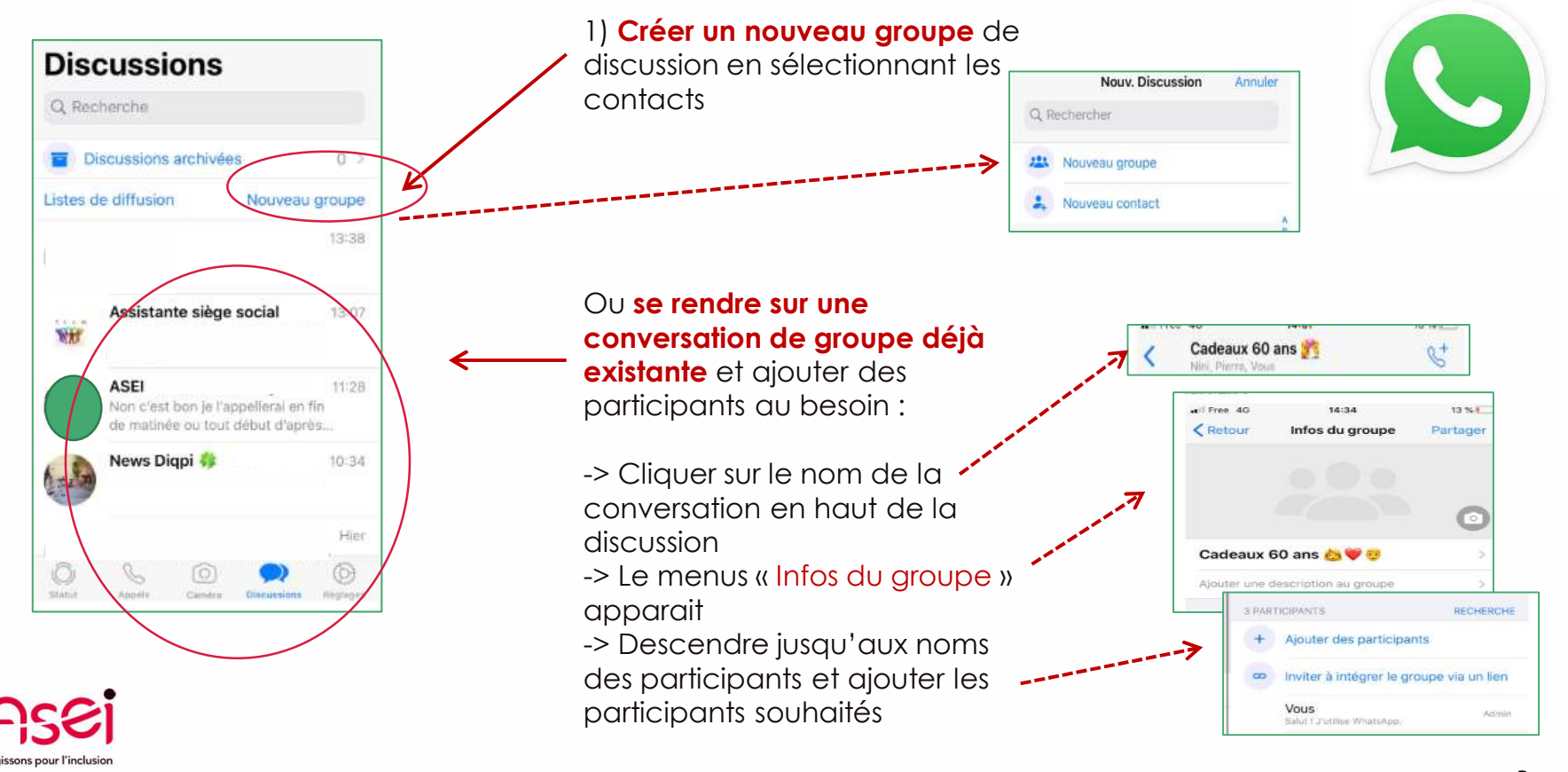

Page 7

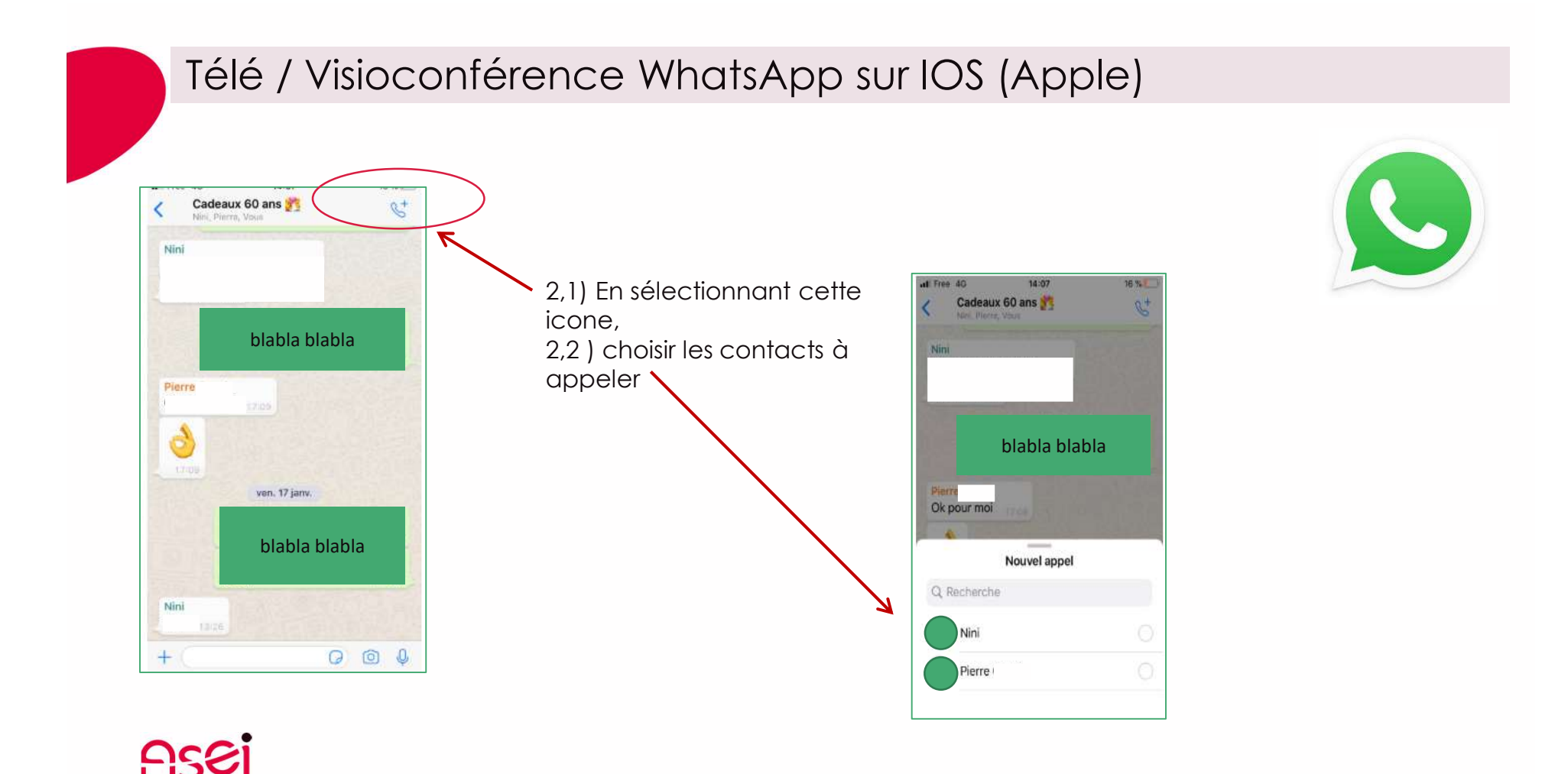

Agissons pour l'inclusion

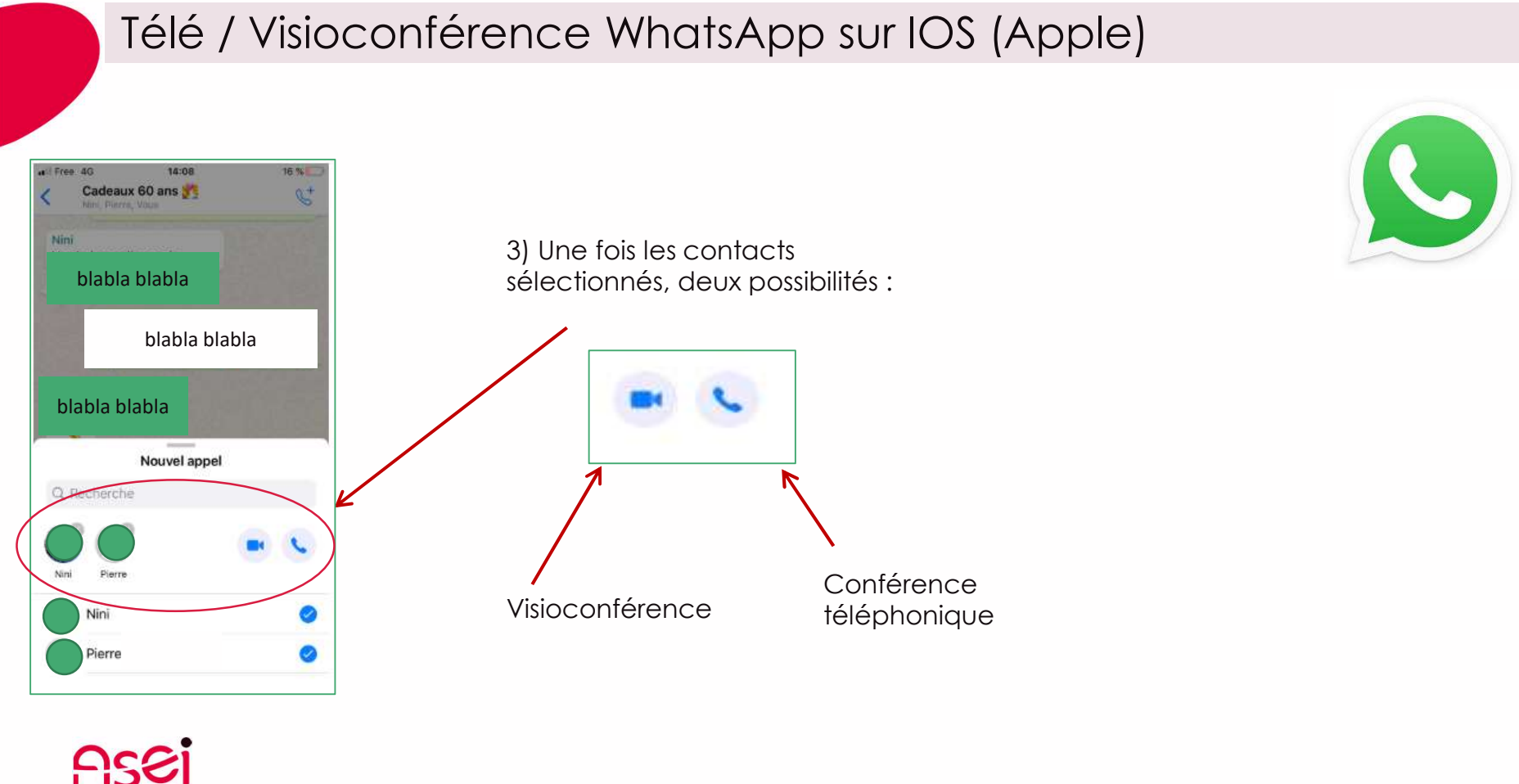

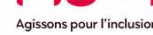

#### Télé / Visioconférence WhatsApp sur IOS (Apple)

Pour être inclus dans la télé / visio conférence, **les participants doivent faire partis de la liste de contacts**, à défaut l'application les considère comme inconnus et l'appel ne peut aboutir. Pour débloquer la situation :

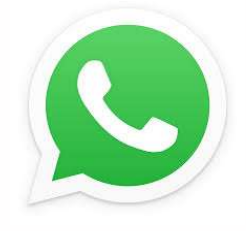

Afficher le menu « Infos du groupe » en se rendant sur le nom de la conversation et faire défiler jusqu'aux noms des participants

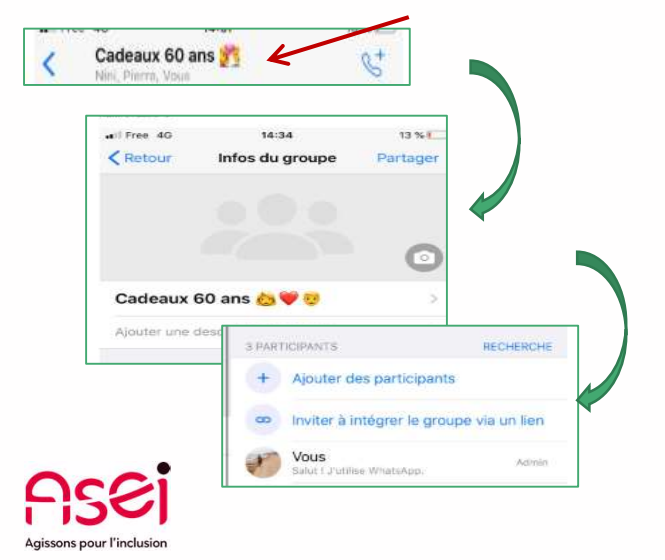

Faire dérouler la liste des participants, sélectionner le contact, sélectionner « ajouter aux contacts »

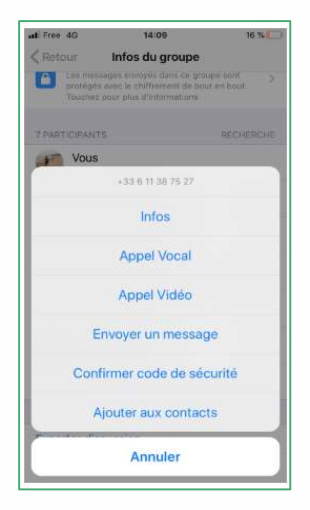

L'enregistrement permettra au contact de participer à la conférence téléphonique

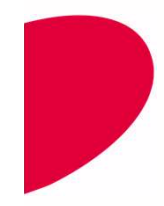

### Je rajoute un participant en cours d'appel

Possibilité d'ajouter un nouveau participant en cours d'appel sans avoir besoin de créer une nouvelle conversation :

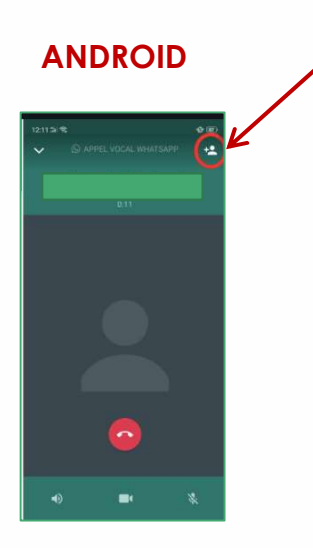

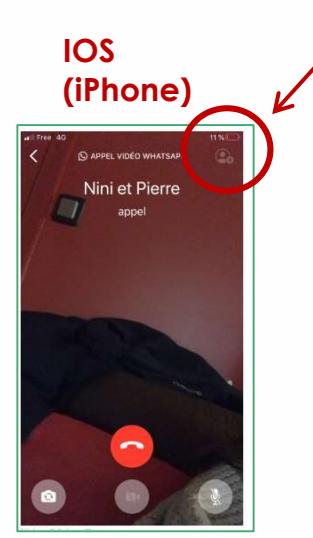

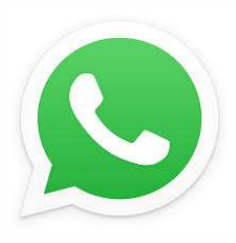

Là encore, la personne doit préalablement être enregistrée dans les contacts pour pouvoir être ajoutée

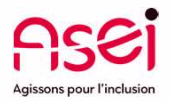